# Opplæring av veiledere

Digihjelpen, Namsos Kommune

### Modul 3: Private tjenester det er kjekt å kunne bruke

Kursinnhold utformet av Marcus O. Selvik v/ Overhalla IT

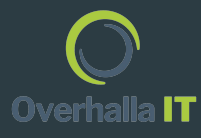

## Innholdsfortegnelse

- Side 1: Introduksjon
- Side 2: Innholdsfortegnelse
- Side 4 12: Kjøp av billett på nett Vy
- Side 13 22: Kjøp av billett på nett AtB
- Side 23 26: Betaling av bompassering og parkering YouPark
- Side 27 & 28: Sikker digital oppbevaring av passord Google Nøkkelring

I dag er det krav på flere steder at man kjøper billett digitalt. I denne delen skal jeg demonstrere hvordan man foretar seg et kjøp av billett på nett.

- 1. Gå til <u>https://vy.no</u>
- 2. Tast inn fra & til destinasjoner i søkefeltene
- 3. Velg ønsket dato og tid for avreise
- 4. Trykk «Finn reise»

# Hei, hvor vil du reise?

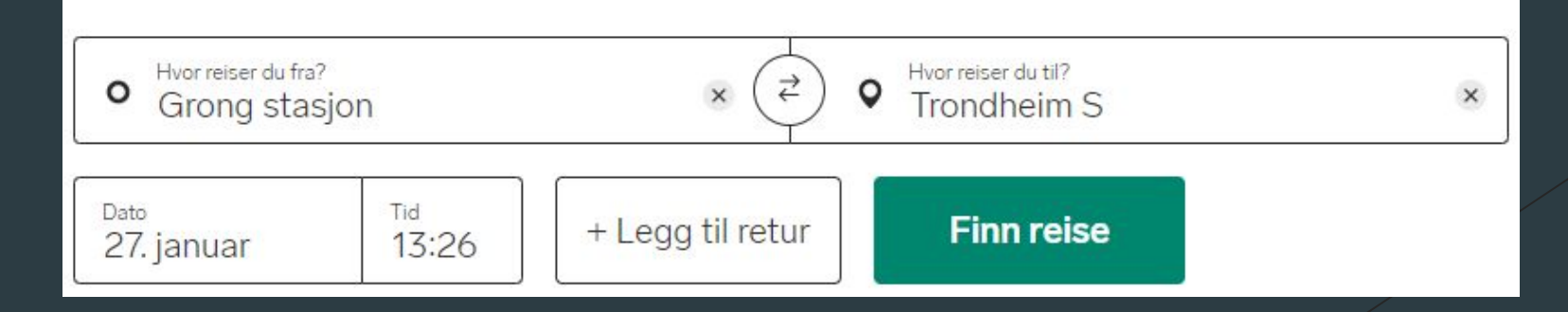

Når du har trykket «Finn reise» vil du få oversikt over alle tilgjengelige avreiser på valgt dato. Trykk på «Kjøp» knappen på ønsket tidspunkt for å fortsette bestilling av billett. (Se bilde til høyre)

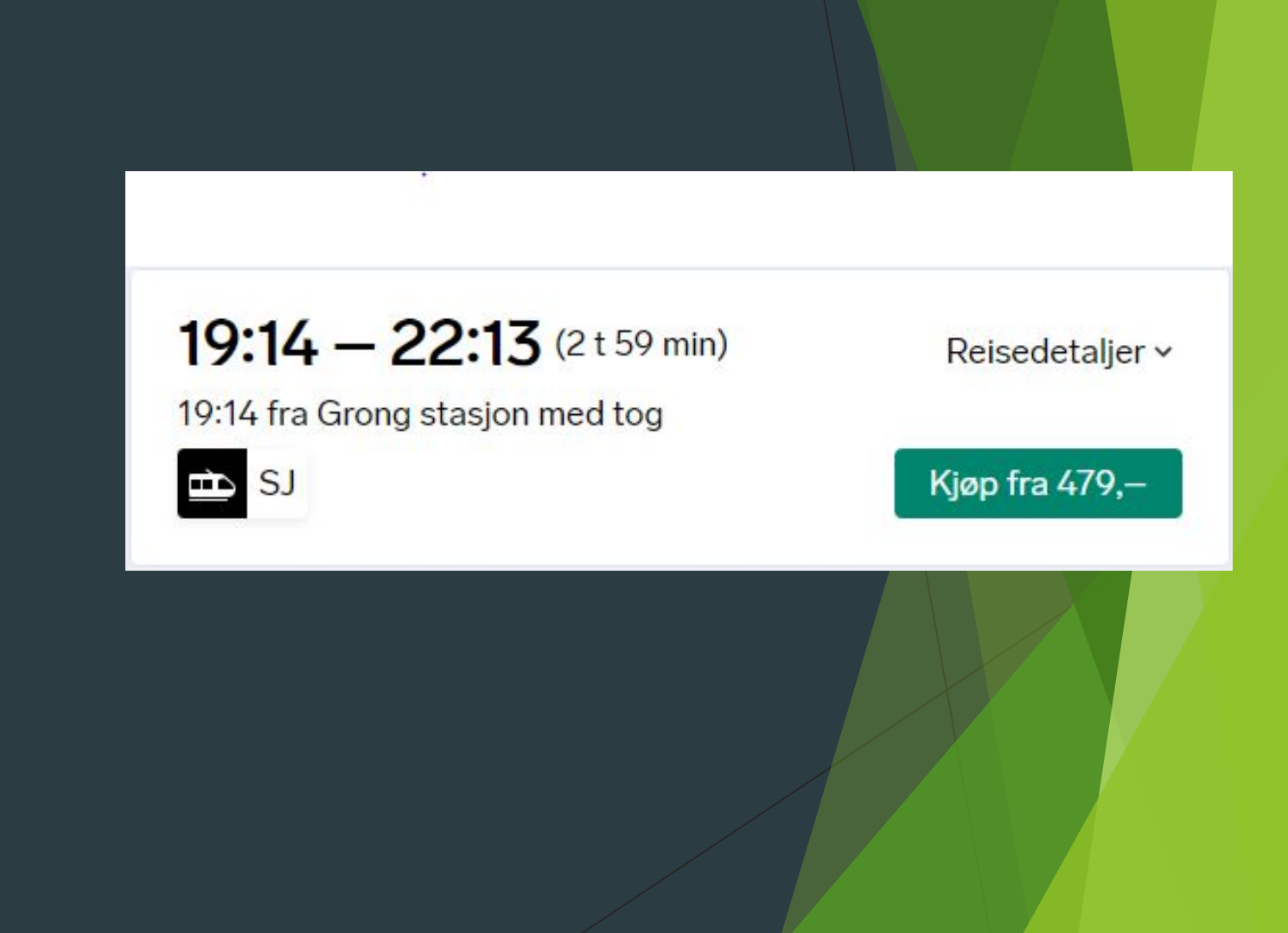

Når du har valgt ønsket avreisetidspunkt, vil du få mulighet til å velge bilettype.

Du kan velge mellom standard og premium, med mulighet for refunderbar billett på begge mot et pristillegg.

Velg ønsket billettype ved å klikke på ett av alternativene, og trykk «Bekreft valg»

### Velg billettype

### Standard fra 479 kr

Dette er vårt standardsete, og vårt billigste alternativ. En reservert sitteplass er inkludert på alle tog som tilbyr dette.

#### Standard

Sete tildeles\*
 Ikke refunderbar

\*Du vil automatisk få tildelt plass. Reiser dere flere sammen vil alle bli plassert ved siden av hverandre, med avstand til andre reisende.

Standard refunderbar + 50 kr

### Premium fra 639 kr

Vår aller beste reise. Mer plass, gode stoler og nykvernet kaffe gjør lange reiser litt kortere.

Premium

Premium refunderbar + 155 kr

| ng 1 av 1 |
|-----------|
|           |
|           |
|           |
|           |
|           |

Når du har valgt billettype får du velge hvilken kupé du ønsker å sitte i. På denne strekningen er det kun mulig å velge dyrefri. Velg ønsket kupé, og trykk «Bekreft valg».

| Velg kupé                   |                                                                               |                                                                                     |
|-----------------------------|-------------------------------------------------------------------------------|-------------------------------------------------------------------------------------|
| Standard<br>Inkludert       | <b>Dyrefri</b><br>Du får et eget sete i en avdeling hvor dyr ikke er tillatt. | 1 reisende<br><b>Totalt: 479 kr</b><br>+ Vis reisedetaljer                          |
| Dyrefri<br>Inkludert        |                                                                               | Strekning 1 av 1<br>Crong stasjon - Trondheim S<br>Onsdag 27. januar, 19:14 - 22:13 |
| <b>Familie</b><br>Inkludert |                                                                               | <ul><li>Standard</li><li></li></ul>                                                 |
|                             |                                                                               | Noe gikk galt grunnet en teknisk feil.<br>Bekreft valg                              |

Når du har valgt kupé vil du få spørsmål om å logge inn, eller å fortsette uten å logge inn. Fordeler med å logge inn:

- Forhåndsutfylt kontrakt og betalingsinformasjon
- Tilgang til dine reiser og kvitteringer på Min side.

Trykk på «Logg inn eller opprett profil», eller «Fortsett uten å logge inn» hvis du ikke ønsker å opprette en konto.

### Ønsker du å logge inn?

### Logg inn eller opprett profil

Velger du å fortsette uten å logge inn, får du ikke mulighet til å endre eller kansellere billetten din på vy.no eller i Vy-appen. Du må da kontakte kundeservice. Merk at dette bare gjelder for billetter som kan endres eller kanselleres.

### Fortsett uten å logge inn

Det er flere fordeler med å logge inn når du kjøper denne reisen:

- Forhåndsutfylt kontakt– og betalingsinformasjon.
- Tilgang til dine reiser og kvitteringer på Min side.

Trykk «Opprett profil» for å lage en konto hos Vy.

Hvis du allerede har en bruker, kan du logge inn med din eksisterende bruker.

| Logg inn      |                |
|---------------|----------------|
| E-postadresse |                |
| E-postadresse |                |
| Passord       |                |
| Passord       | Vis            |
| Husk meg      | Glemt passord? |
| Logg          | inn            |
| Oppret        | t profil       |
|               |                |

Opprettelse av profil

- 1. Tast inn din e-postadresse, og trykk «Fortsett»
- 2. Sjekk e-posten din, du skal ha fått en kode via mail. Tast inn koden, og trykk «Fortsett»
- Velg passord. Passordet må bestå av minst åtte tegn. Trykk «Fullfør» når du er ferdig.

| Sleg Tav S | Steg | 1 | av 3 |  |
|------------|------|---|------|--|
|------------|------|---|------|--|

## Opprett profil

Skriv inn e-postadressen din så sender vi deg en kode som tar deg videre.

### E-postadresse

E-postadresse

#### Fortsett

#### Steg 2 av 3

### Sjekk e-posten din!

Vi har sendt deg en kode på e-post. Den er gyldig i fem minutter.

### Engangskode

Engangskode

#### Fortsett

Fikk du ikke e-post? Husk å sjekke mappen for søppelpost. Oppga du feil adresse, kan du gå tilbake og prøve på nytt.

### Steg 3 av 3

## Velg passord

Passordet må være minst åtte tegn.

Et godt passord bør være så langt som mulig og inneholde store og små bokstaver, tall og spesialtegn.

### Passord

Passord

Vis

Fullfør

Du har nå opprettet en konto hos Vy.

Du får nå spørsmål om å legge til mer informasjon. Dette er valgfritt, og du kan velge å hoppe over dette ved å klikke «Hopp over» (Rød ring)

### Hva brukes personopplysningene til?

Personopplysningene brukes hovedsakelig til å tilby deg mobilitetstjenester fra Vy og andre samarbeidspartnere, gi deg god kundeservice eller refusjon/erstatning der du har krav på det.

Vi bruker også opplysningene til å forbedre tjenestene våre og til å kunne tilby deg brukertilpassede tjenester og markedsføring, slik at du skal få en best mulig opplevelse hos oss.

Du kan lese mer om Vy sitt personvern her: https://www.vy.no/vilkar-og-personvern/personvern

| men vi vil gjerne<br>Hva bruker vi infor                       | e ha mer ir<br>masjonen t | nformasjon om d<br>til? | eg. |      |   |
|----------------------------------------------------------------|---------------------------|-------------------------|-----|------|---|
| Fornavn                                                        |                           |                         |     |      |   |
| Marcus                                                         |                           |                         |     |      |   |
| Etternavn                                                      |                           |                         |     |      |   |
| Selvik                                                         |                           |                         |     |      |   |
| Landskode                                                      | Telef                     | onnummer                |     |      |   |
| + 47                                                           | 954                       | 42526                   |     |      |   |
| Fødselsdato                                                    |                           |                         |     |      |   |
| 1                                                              | ~                         | Januar                  | ~   | 1997 | ~ |
| Land (Bosted)                                                  |                           |                         |     |      |   |
| Norge                                                          |                           |                         |     |      |   |
|                                                                |                           |                         |     |      |   |
| Gateadresse                                                    |                           |                         |     |      |   |
| Gateadresse<br>Enganvegen 25                                   | 51                        |                         |     |      |   |
| Gateadresse<br>Enganvegen 25<br>Postnummer                     | 51                        |                         |     |      |   |
| Gateadresse<br>Enganvegen 25<br>Postnummer<br>7810             | 51                        |                         |     |      |   |
| Gateadresse<br>Enganvegen 25<br>Postnummer<br>7810<br>Poststed | 51                        |                         |     |      |   |

Nå vil du få spørsmål om å motta tilbud, reisetips og annen tilpasset informasjon på e-post fra Vygruppen.

Marker boksen om du ønsker dette.

Hvis du ikke ønsker dette, trykker du «Ferdig»

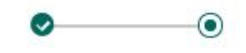

### Kommunikasjonsinnstillinger

Vil du være best mulig informert om hvordan du kan reise på en enkel og miljøvennlig måte, trenger vi ditt samtykke. Vårt mål er å bringe deg fra dør til dør – enten det er med tog, buss, bildeling, taxi eller noe annet.

- Jeg vil motta tilbud, reisetips og annen tilpasset informasjon på e-post fra Vygruppen
  - + Mer info

Ferdig

Når du har kommet til betalingssiden, får du opp flere betalingsalternativ. Du kan velge å betale med bankkort, Vipps, PayPal eller faktura.

Velg ønsket betalingsmetode, tast inn kontaktinformasjon, og trykk «Gjennomfør betaling» for å komme videre.

Hvis ønskelig kan du også krysse av for å lagre betalingskortet i din profil.

Fullfør betalingen ved bruk av BankID (Ved valg av VISA/Mastercard som betalingsmetode).

Du vil motta billetten på e-post. Du kan også finne billetten på Mine Sider hos Vy.

| Bekreft og betal                                                                                                    |                                                                                                    |                                                      |                                                                                                    |              |
|----------------------------------------------------------------------------------------------------|----------------------------------------------------------------------------------------------------|------------------------------------------------------|----------------------------------------------------------------------------------------------------|--------------|
| Hvordan vil du betale?         VISA .       Vspps         Lagre betalingskort til min profil                                             | 1 reisende<br><b>Totalpris: 479 kr</b><br>Vis prisdetaljer ↓<br><u>Gjennomfør betaling</u><br>Kiep bekrefter at ieg har lest og akseptert | Netaxept<br>Brukersted: Vy.no<br>Beløp: 479,00 (NOK) |                                                                                                    | nets:        |
| Kontaktinformasjon                                                                                                    | transportvilkårene, betingelsene og<br>refusjonbetingelsene                                                                               | Ordrenummer: 0000157                                 | 75544                                                                                                    | 6            |
| Formaun       Etternaun         Navn ikke oppgitt       .         +47 v       Telefonnummer         E-post       Marcus.selvik@gmail.com | Din reise<br>Constasjon - Trondheim S<br>Onsdag 27. januar, 19:14 - 22:13<br>Standard<br>Dyrefri                                          | Kortnummer<br>Utløpsdato (Måned/år)<br>CVV2          | 4146252311512661<br>06 ✔ 2029 ✔<br>123 Hva er CVV2 ?<br><pre></pre> <pre></pre> | Avbryt Betal |

Åpne nettleseren din, og gå til <u>https://www.atb.no/</u> Tast inn fra/til destinasjon og tidspunkt for avreise i feltene. Trykk «Vis reiseforslag» når du har gjort dette.

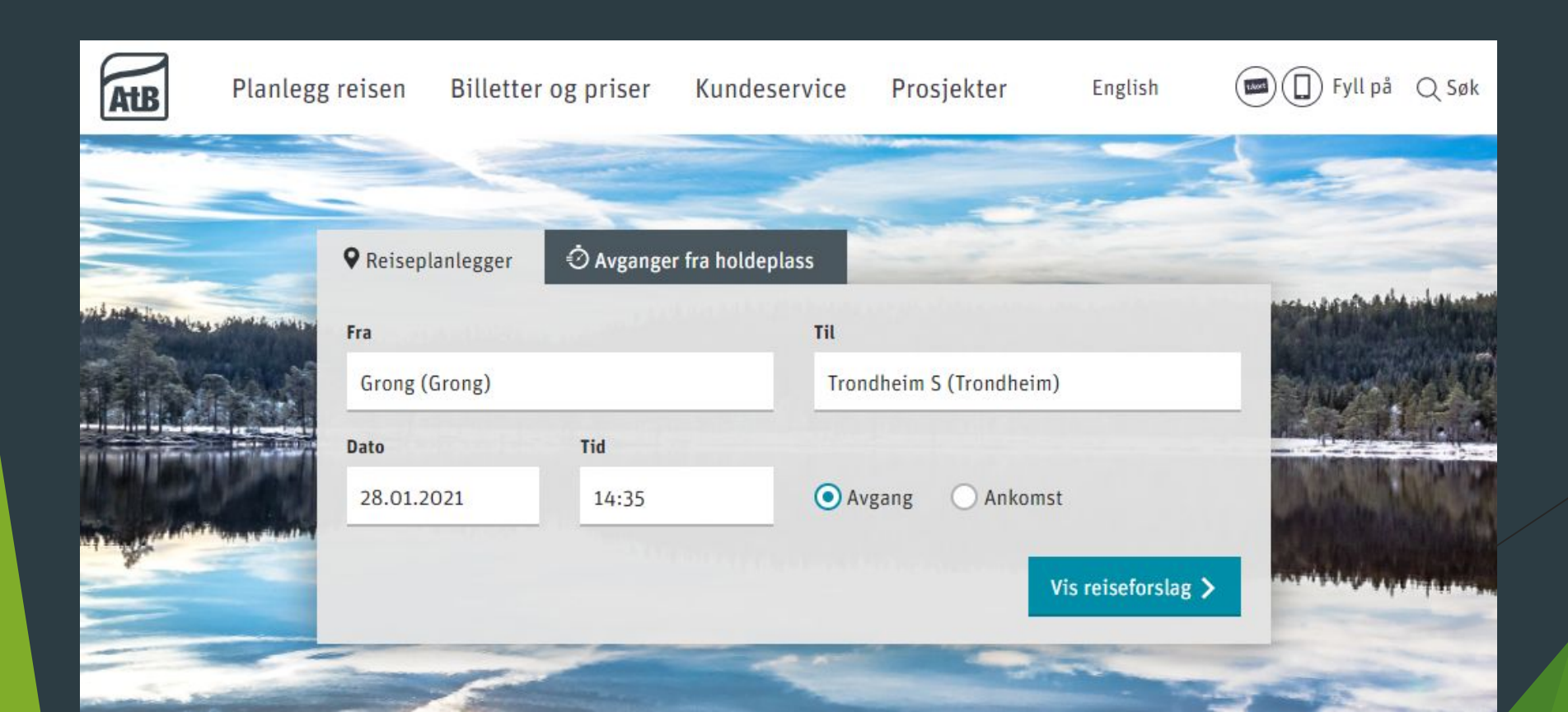

# Kjøp av billett på nett - AtB

Du vil nå få oversikt over alle tilgjengelige reiser på valgte strekninger / tidspunkt.

Se mer informasjon om reisen ved å klikke på pluss-tegnet (Rød ring).

Følg denne lenken for å se oversikt på soner: <u>https://www.atb.no/soner/</u>

Følg denne lenken for å se informasjon om priser: <u>https://www.atb.no/priser/</u>

| ♥ Reiseplanlegger             | nger fra holdepla       | ass            |                    |                                                |   |
|-------------------------------|-------------------------|----------------|--------------------|------------------------------------------------|---|
| (1) Vær oppmerksom på at enke | alte båtruter har       | bestilling. Se | rutetabell på atb. | no for bestillingsinformasjon 🕕 🗸              | 1 |
| Fra<br>Grong (Grong)          |                         |                |                    | Til<br>Trondheim S (Trondheim)                 |   |
| Dato 28.01.2021               | Tid                     |                | Ō                  | Avgang Ankomst                                 |   |
| Flere valg 🗸                  |                         |                |                    | Vis reiseforslag >                             |   |
|                               |                         |                |                    | <u>Returreise</u> <sub>↔</sub> <u>Senere</u> → |   |
| torsdag 28. januar            | 2021                    |                |                    |                                                |   |
| Start Slutt<br>15:30 - 20:41  | Reisetid<br>5:11        | Bytter<br>2    | Pris<br>-          | ee 695 → ee 680 → 🖈 → 🖮 26 -                   | + |
| Start Slutt<br>19:07 - 22:13  | Reisetid<br><b>3:06</b> | Bytter<br>-    | Pris<br>-          | (★) → 📤 71                                     | ŧ |
| Start Slutt<br>19:46 – 23:41  | Reisetid<br><b>3:55</b> | Bytter<br>1    | Pris<br>-          | <b>□</b> 690 → (★) → <b>≥</b> 26               | ÷ |

AtB har utviklet en egen app for kjøp av billetter. Følg stegene nedenfor.

- 1. Last ned appen «AtB Mobillett» fra applikasjonsbiblioteket.
- 2. Velg betalingsmetode
- 3. Kjøp enkelt- eller periodebillett.
- 4. OBS: Billetten må være kjøpt med telefonen til den som reiser.

På de neste sidene ligger en detaljert forklaring på hvordan man kjøper billett i appen.

# AtB Mobillett Slik kjøper du billett

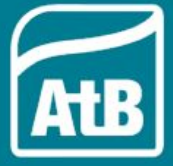

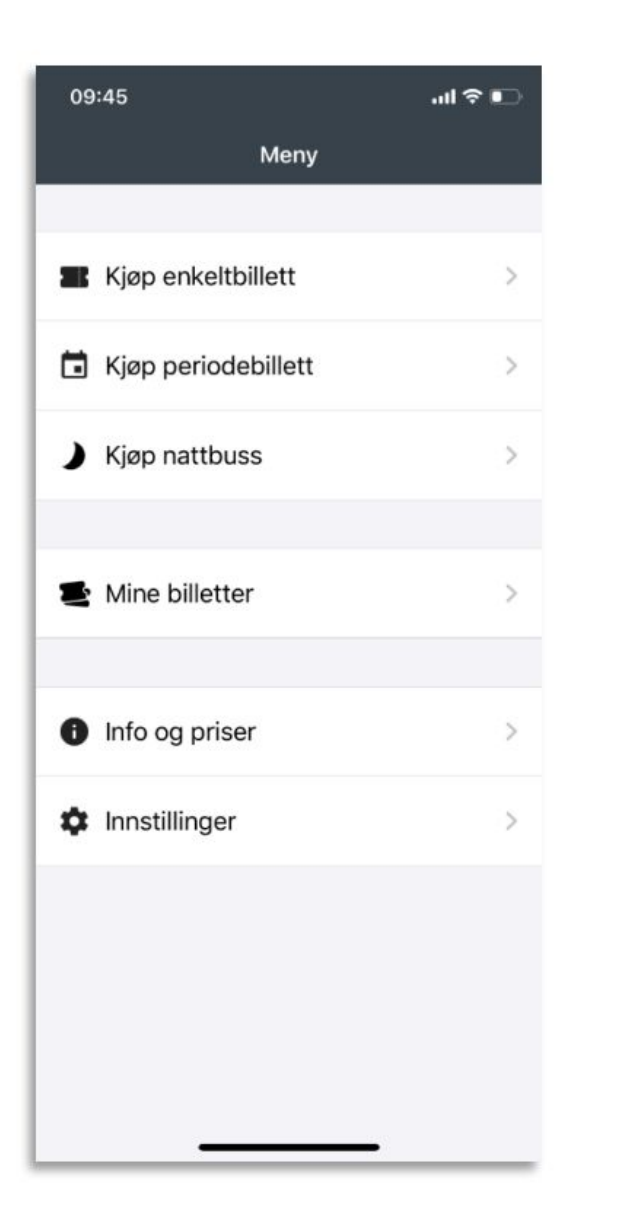

 For å kjøpe billett, velg enkeltbillett, periodebillett eller nattbussbillett.

• Se dine aktive eller utløpte billetter på **Mine billetter**.

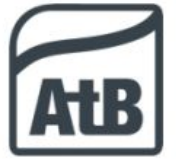

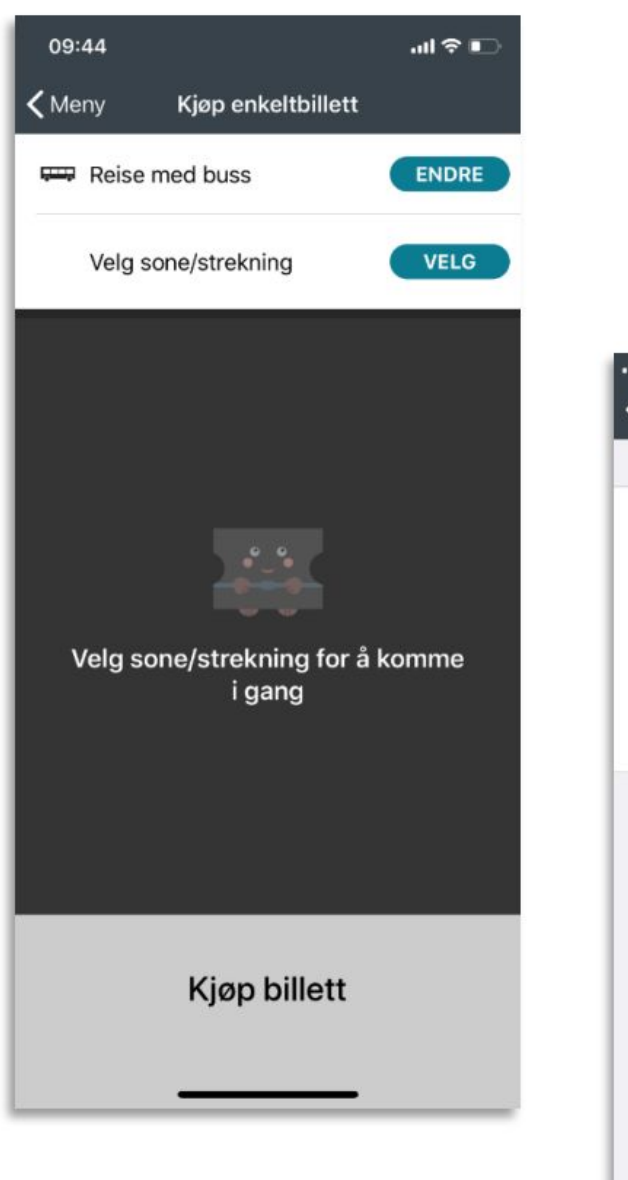

- Il Telenor 穼 07:51 @ 81% Kjøp enkeltbillett 1 Reise med buss Reise med båt Reise med ferge
- Velg Reise med buss, Reise med båt eller Reise med ferge.

Trykk på Endre for å velge om du skal

reise med **buss**, **båt** eller **ferje**.

• Den sorte haken viser ditt valg.

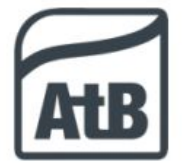

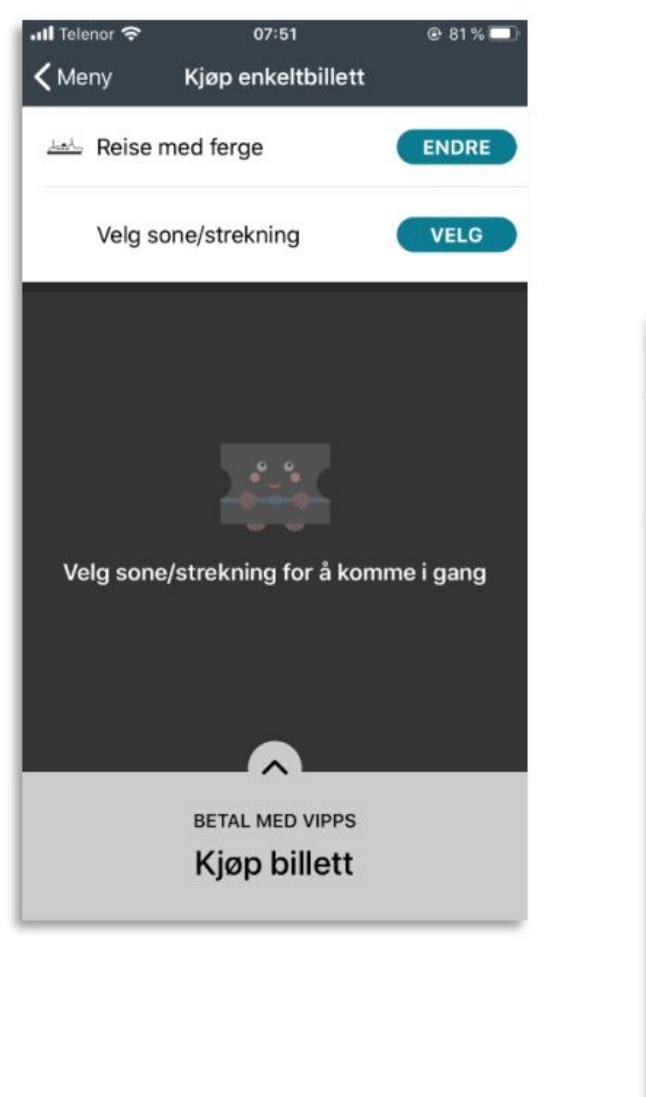

- Telenor 🖘 07:52 @ 81 % 🗔 Kjøp enkeltbillett Fra Sula ferjekai 0 Til Mausundvær kai 9 Dyrøy kai 9 Sula ferjekai FERDIG
- Velg reisestrekning ved å fylle inn kai du reiser **Fra** og **Til**.

Velg strekning du skal reise ved å trykke

**Velg** ved siden av Velg sone/strekning.

 Trykk Ferdig når du har valgt din reisestrekning

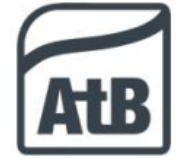

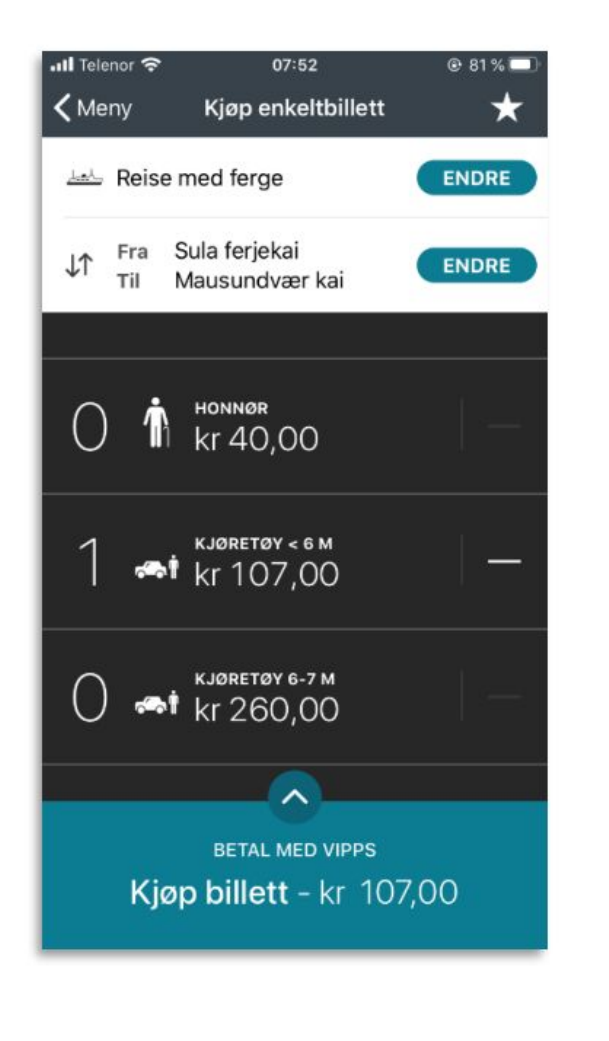

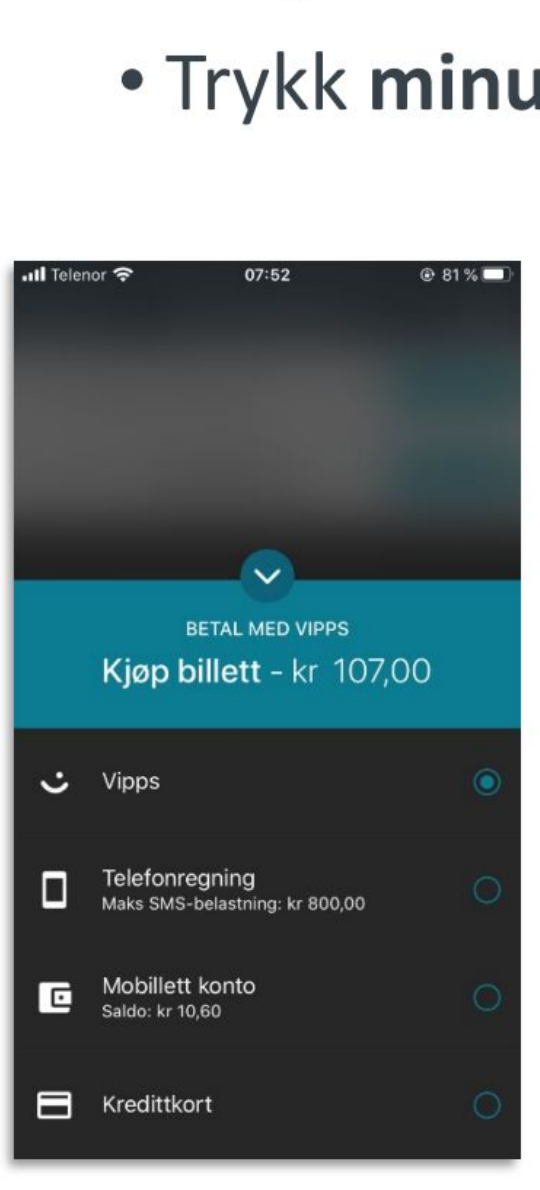

- Velg din billettkategori ved å trykke på den.
- Trykk minustegnet om du har trykket feil.
  - For å betale, trykk Kjøp billett.
  - For å endre betalingsmåte trykk på rundingen med pil i.

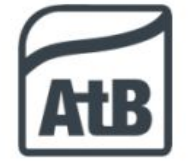

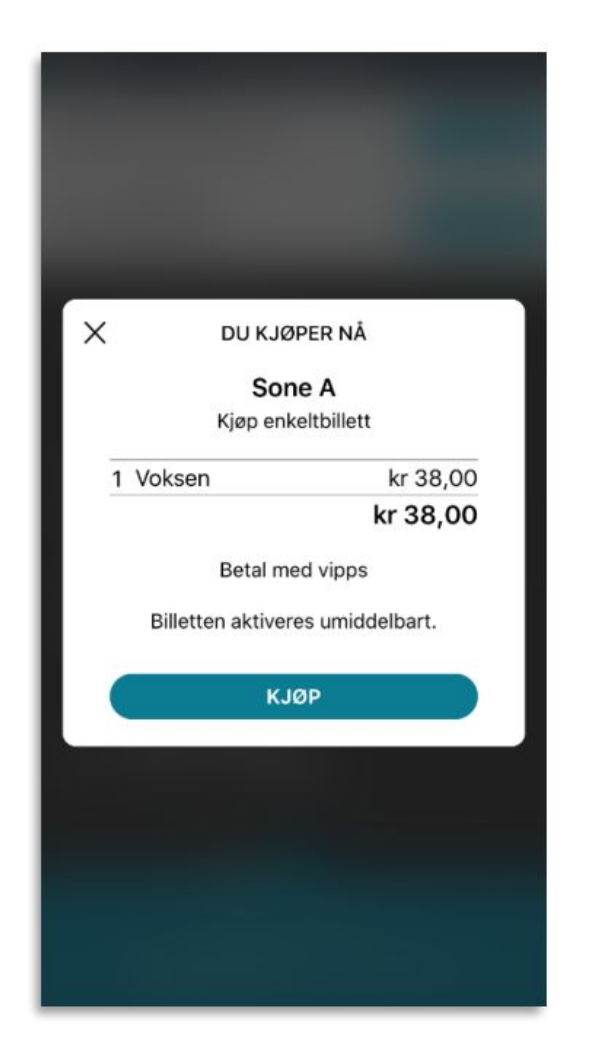

Illustrasjonsbildene viser en enkeltbillett for buss i sone A.

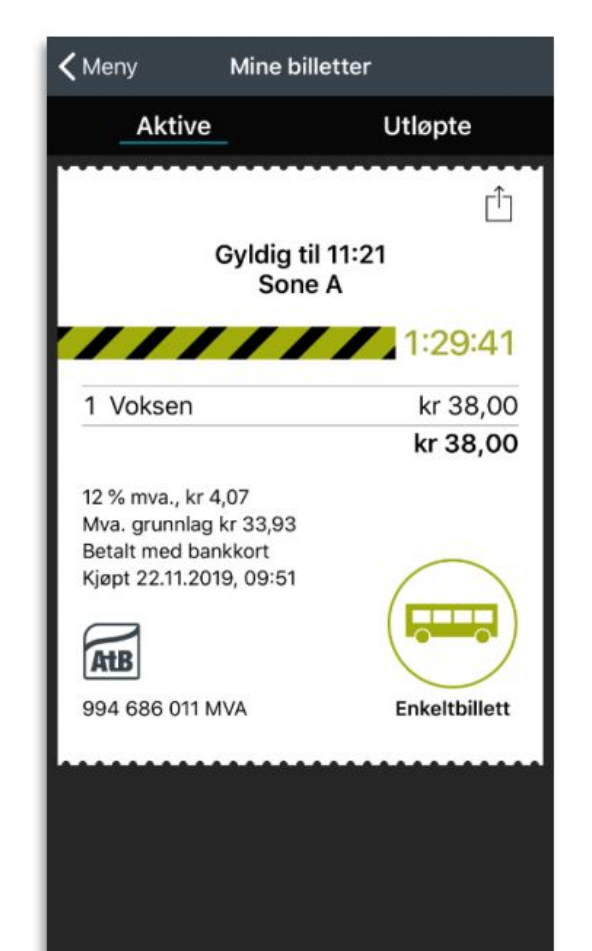

- Se oppsummering av din billett.
- Trykk **Kjøp** for å betale.
  - Etter fullført betaling ser du din enkeltbillett og hvor lang tid billetten er gyldig.
  - Velger du betaling med Vipps tas du til Vipps-appen for betaling før du får billetten din.

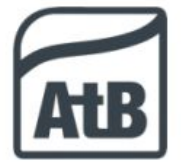

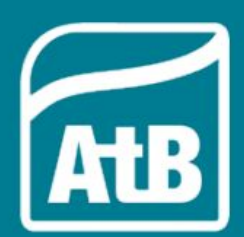

Har du spørsmål eller trenger hjelp med appen? Kontakt AtB kundesenter på telefon 02820

## Betaling av bompassering og parkering - YouPark

Hvordan fungerer YouPark?

### Slik fungerer YouPark

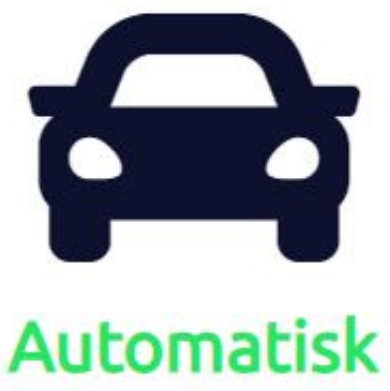

## skiltavlesning

Kameraer leser bilskiltet ditt når du kjører forbi en bomstasjon eller inn/ut av en parkeringsplass.

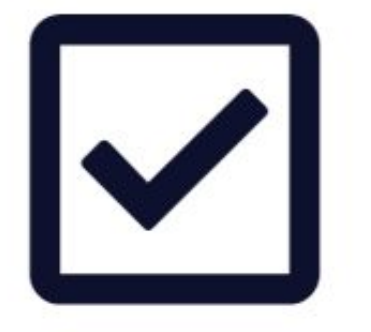

### **Betal automatisk**

Vi trenger kun ditt mobiltelefonnummer og kjøretøyets registreringsnummer. Du har inntil 48 timer på å registrere deg etter bompassering eller endt parkering før vi sender faktura.

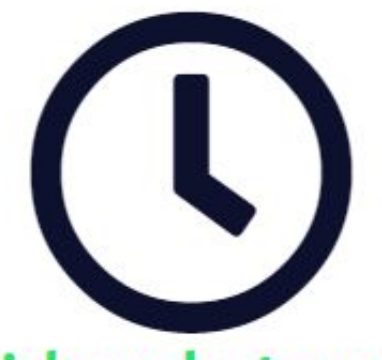

### Ta tiden du trenger

Det er ikke behov for billett eller å betale på forhånd og helt uten risiko for bøter.

## Betaling av bompassering og parkering - YouPark

Hvordan betale bompassering eller parkering hos YouPark:

- Åpne nettleseren, og gå til <u>https://www.youpark.no/</u>
- Tast inn bilens registreringsnummer, og trykk «Søk»
- Velg betalingsmetode, og fullfør betalingen. Du vil få kvittering på e-post.

Du kan også opprette en bruker for å automatisere fremtidige besøk. (Se neste side)

## 🖸 Betal innen 48 timer

Betal ditt parkeringsbesøk eller bompassering trygt og enkelt med ditt betalingskort **etter passering**. Betalingen er sporløs og alt vi trenger er ditt registreringsnummer.

### Tast inn ditt registreringsnummer her

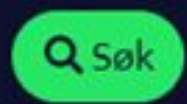

### Betaling av bompassering og parkering - YouPark

Hvordan opprette en bruker for å automatisere fremtidige besøk:

- Tast inn ditt mobilnummer, trykk "Fortsett"
- Du vil nå få engangskode på SMS. Tast inn engangskoden, og trykk "Bekreft engangskode"

## A Opprett bruker

Tast inn ditt mobiltelefonnummer og du vil motta engangskode på en kostnadsfri SMS. Som registrert bruker betaler du automatisk for fremtidige besøk.

### Tast inn ditt mobilnummer her

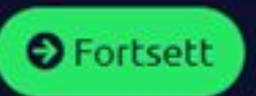

Velkommen til markedets mest publikumsvennlige løsning for bomvei og parkering!

Tast inn engangskoden som ble sendt til ditt mobiltelefonnummer: 95442526.

Tast inn engangskoden her

## Betaling av bompassering og parkering - YouPark

Du vil nå få mulighet til å legge inn betalingsmetode for bompassering og parkering.

Her kan du legge til dine kjøretøy ved bruk av registreringsnummer.

Om du passerer en bomstasjon ofte, kan du også opprette et abbonement som du knytter mot registreringsnummer.

| Min konto                          |               |           |                 |            |                    |                   | ao Endre (     | opplysninger |
|------------------------------------|---------------|-----------|-----------------|------------|--------------------|-------------------|----------------|--------------|
| Navn<br>Massus Oppland Solvik      |               |           |                 |            |                    |                   |                |              |
|                                    |               |           |                 |            |                    |                   |                |              |
| 954 42 526                         |               |           |                 |            |                    |                   |                |              |
| E-post                             |               |           |                 |            |                    |                   |                |              |
| @gmail.com                         |               |           |                 |            |                    |                   |                |              |
| Mine abana mast (0)                |               |           |                 |            |                    |                   |                |              |
| Vis abonnement som har utløpt      |               |           |                 |            |                    |                   | ₩ Kjøp nytt i  | abonnement   |
|                                    |               |           |                 |            |                    |                   |                |              |
| Type Navn C                        | Område        | Saldo     | Antall kjøretøy | Gyldig f   | ra dato            | Utløpsdato        | Fornyelsesdato |              |
| Ingen abonnement tilgjengelig.     |               |           |                 |            |                    |                   |                |              |
|                                    |               |           |                 |            |                    |                   |                |              |
| Mine betalingsmetoder              | (1)           |           |                 |            |                    |                   |                | 🕀 Legg til   |
| 🗌 Vis betalingsmetoder som har bli | tt slettet    |           |                 |            |                    |                   |                |              |
| Kredittkort (NetAxept)             |               |           |                 |            |                    |                   |                |              |
| Navn                               | Betalingskort |           | Korttype        | Utløpsdato | Opprettet o        | lato              | Slettet dato   |              |
| ✓Valg                              | *****         |           | Visa            |            | 10. desemb         | er 2020, 09:31:21 | -              |              |
|                                    |               |           |                 |            |                    |                   |                |              |
|                                    |               |           |                 |            |                    |                   |                |              |
| P Betalingslink (formulse av       | abonnement)   |           |                 |            |                    |                   |                |              |
| Navn                               | Epostade      | resse     |                 | Oppr       | ettet dato         |                   | Slettet dato   | 1            |
|                                    |               | @gmail.co | m               | 2. jan     | uar 2020, 16:36:31 |                   | -              | ×.           |
|                                    |               |           |                 |            |                    |                   |                |              |
|                                    |               |           |                 |            |                    |                   |                |              |
|                                    |               |           |                 |            |                    |                   |                |              |
|                                    |               |           |                 |            |                    |                   |                |              |

Vis kjøretøy som har blitt slettet

|        | Navn        | Land  | Nummerskilt | Betalingsmetode | Opprettet dato              | Slettet dato | Årsak til sletting |
|--------|-------------|-------|-------------|-----------------|-----------------------------|--------------|--------------------|
| ⊡ Valg | 2           | Norge |             | (Visa)          | 1. desember 2020, 16:12:13  | а <u>.</u>   | 223                |
| €Valg  | 2           | Norge |             | (Visa)          | 15. november 2020, 23:14:19 | 12           | 1-1)               |
| ☑ Valg | Marcus Golf | Norge |             | Ikke valgt      | 2. januar 2020, 16:29:36    | -            | -                  |
|        |             |       |             |                 |                             |              |                    |

# Bruk av digital nøkkelring

Hva er en digital nøkkelring?

En digital nøkkelring er et trygt oppbevaringssted for alle dine passord. Nøkkelringen er tilgjengelig fra din Google-konto.

#### Fordeler med nøkkelring:

- Samler alle dine passord på en plass
- Nøkkelringen kobles opp mot din Google-konto

OBS: Jeg anbefaler på det sterkeste at du bruker et passord som er vanskelig å gjette på Google-kontoen din for å minske sjansen for at uvedkommende får tilgang på nøkkelringen din.

Dette passordet bør du ikke bruke på andre plasser.

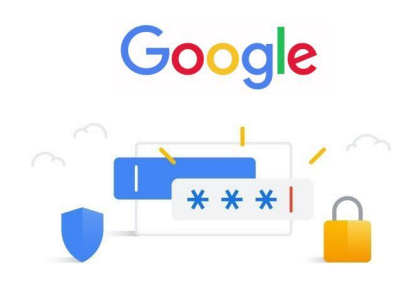

Password Manager

|   |                    |        |         |        | þ    |          | ×        |
|---|--------------------|--------|---------|--------|------|----------|----------|
|   |                    |        |         | \$     |      | M (      |          |
|   | Ny fane            |        |         |        |      | Ctrl + 1 |          |
|   | Nytt vindu         |        |         |        | C    | Ctrl + N | I)       |
|   | Nytt inkognitoving | du     |         | Ctrl   | + Sł | nift + N |          |
|   | Logg               |        |         |        |      |          |          |
|   | Nedlastinger       |        |         |        |      | Ctrl + . | I.       |
|   | Bokmerker          |        |         |        |      |          |          |
|   | Zoom               |        |         | 100 %  |      | 53       | ł        |
|   | Skriv ut           |        |         |        |      | Ctrl + F | <b>F</b> |
|   | Cast               |        |         |        |      |          |          |
|   | Finn               |        |         |        |      | Ctrl + I |          |
|   | Flere verktøy      |        |         |        |      |          |          |
|   | Endre              | Klipp  | out     | Kopier |      | Lim ir   | in       |
|   | Innstillinger      |        |         |        |      |          |          |
|   | Hjelp              |        |         |        |      |          |          |
|   | Avslutt            |        |         |        |      |          |          |
| ₽ | Administreres av o | organi | sasjone | en din |      |          |          |
|   |                    |        |         |        |      |          |          |

| Q  şək i innstillingene                                                                                   |           |
|----------------------------------------------------------------------------------------------------|-----------|
| Nettleseren administreres av organisasjonen din                                                           |           |
|                                                                                                    |           |
|                                                                                                    |           |
| Få Googles smarte funksjoner i Chrome<br>Synkroniser og gi Chrome et personlig preg på alle enhetene dine |           |
| Marcus Selvik  Marcusovit11@gmail.com                                                                     | onisering |
| Synkronisering/Google-tjenester                                                                           |           |
| Administrer Google-kontoen din                                                                            | ß         |
| Navn og bilde for Chrome                                                                                  |           |
| Importér bokmerker og innstillinger                                                                       |           |
| Autofyll                                                                                                  |           |
| © <sub>∀</sub> Passord                                                                                    |           |
| E Betalingsmåter                                                                                          |           |
| Adresser med mer                                                                                          |           |

| ← Passord                                                                                                    |                                                | 0             | Q. Søk i passon    | d           |    |
|----------------------------------------------------------------------------------------------------|------------------------------------------------|---------------|--------------------|-------------|----|
| Tilby å lagre passord                                                                                           |                                                |               |                    |             | •  |
| <b>Automatisk pålogging</b><br>Bruk lagret legitimasjon til å logge på<br>bekreftelse hver gang du logger på et | nettsteder automatisk. Hvis det<br>t nettsted. | te er slått i | av, blir du bedt c | im (        | •  |
|                                                                                                    | *                                              |               |                    |             |    |
| Kontrollér passordene<br>Beskytt passordene dine mot databru                                                    | udd og andre sikkerhetsprobleme                |               | Kontrollé          | r passordei | ne |
| Se og administrer lagrede passord i G                                                                           | 3oogle-kontoen <b>din</b>                      |               |                    |             |    |
| Lagrede passord                                                                                                 |                                                |               |                    |             |    |
| Nettsted                                                                                                    | Brukernavn                                     | Passord       |                    |             |    |
| G accounts.google.com                                                                                           | marcusovit11@gmail.com                         | •••••         |                    | 0           |    |

### Bruk av digital nøkkelring - Google Nøkkelring

#### Hvor finner jeg nøkkelringen?

- 1: Start Google Chrome, trykk "..." og velg "Innstillinger"
- 2: Klikk på "Passord" under "Autofyll"
- 3: Her ser du oversikt over alle passord du har lagret i nøkkelringen. Trykk på øyet (Rød ring) for å se passordet.